## Jak zarejestrować się na Platformie Erasmus

- 1. Wybierz język którym będziesz się poruszał/poruszała po platformie (1)
- 2. Kliknij w swój język. Zmieni się tłumaczenie całej platformy (2)

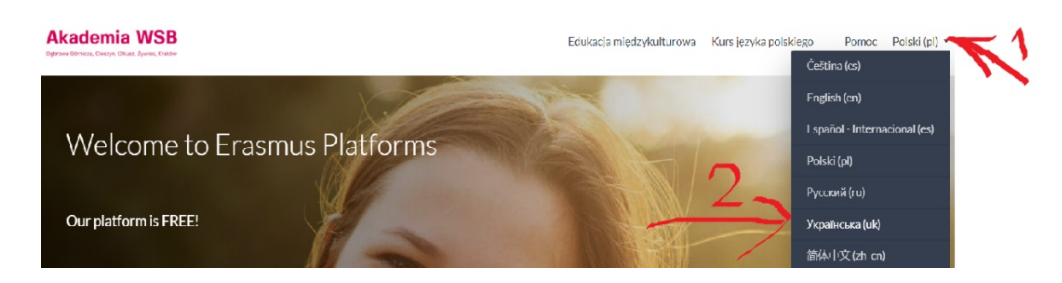

3. Aby korzystać z kursów należy zarejestrować się na Platformie. Kliknij w "Zaloguj się"

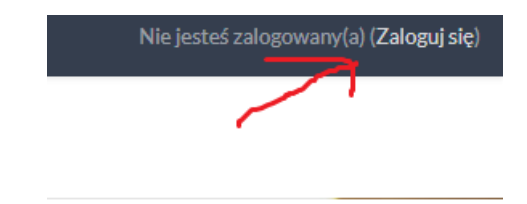

4. Następnie wejdź w "Utwórz nowe konto!"

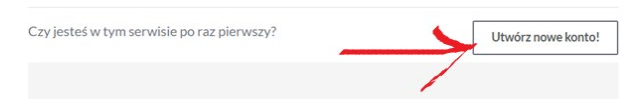

5. Przejdziesz do Regulaminu korzystania z platformy e-learningowej. Prosimy przeczytaj nasz Regulamin i na dole kliknij w napis Dalej

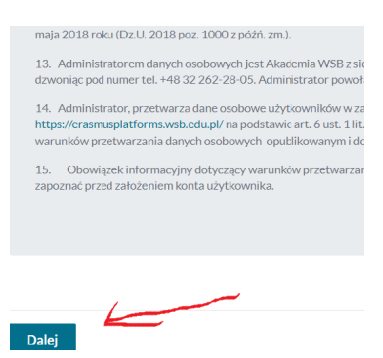

6. Otworzy się strona informacją o Przetwarzaniu Danych Osobowych. Prosimy się z nią zapoznać i kliknij w napis Dalej.

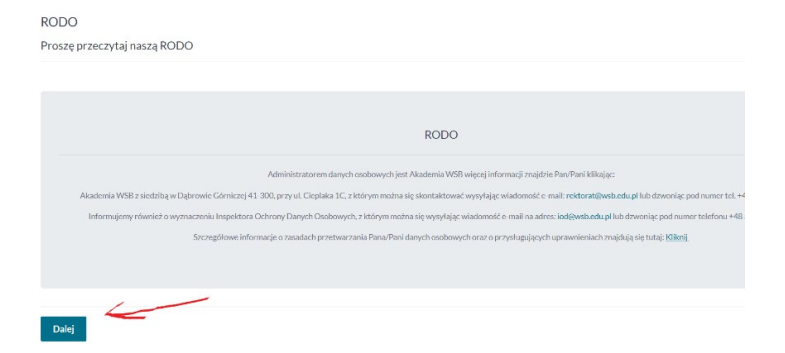

7. Teraz możesz wpisać swoje dane i kliknij w napis "Utwórz moje nowe konto"

| Wybierz nazwę uż  | żytko | wnika oraz hasło, które będą używane do logowania                                                                  |
|-------------------|-------|----------------------------------------------------------------------------------------------------|
| Nazwa użytkownika | 0     |                                                                                                    |
|                   |       | Hasło musł mieć co najmniej 8 znaków, cyfr co najmniej: 1, co najmniej 1 mały<br>liter, co najmniej 1 dużych liter |
| Hasło             | 0     |                                                                                                    |
| Więcej szczegółów | M     |                                                                                                    |
| E-mail            | 0     |                                                                                                    |
| E-mail (powtórz)  | 0     |                                                                                                    |
| Imię              | 0     |                                                                                                    |
| Nazwisko          | 0     |                                                                                                    |
| Miasto            |       |                                                                                                    |
| Kraj              |       | Polska                                                                                                    |

- 8. Został do Ciebie wysłany e-mail. Zawiera on prostą instrukcję, jak dokończyć rejestrację. Jeżeli nadal będziesz mieć kłopoty, skontaktuj się z administratorem serwisu. Kliknij w napis "Kontynuuj".
- 9. Otrzymałeś maila gdzie zostajesz poproszony o kliknięcie w link aby potwierdzić Rejestrację.
- 10. Otrzymałeś informację o możliwości przesłania zgody marketingowej oraz zgody edukacyjnej Akademii WSB .
- 11. Na kolejnej stronie odznacza się zgody. Obowiązkowe są Zgoda RODO oraz akceptacja Regulaminu. Należy odznaczyć wszystkie zgody.

| Regulamin korzystania z platformy e-learningowej                                                                                                    |        |
|----------------------------------------------------------------------------------------------------|--------|
| Please refer to the full Regulamin korzystania z platformy e-learningowej if you woul                                                                          | d like |
| RODO                                                                                                    |        |
| Please refer to the full RODO If you would like to review the text.                                                                                            |        |
| Zgoda na oferty edukacyjne                                                                                                    |        |
| Please refer to the full <b>Zgoda na oferty edukacyjne</b> if you would like to review the tex<br>O Wyrażam zgodę na Zgoda na oferty edukacyjne                | t.     |
| O Nie, dziękuję, odrzucam Zgoda na oferty edukacyjne<br>Zgoda na informacje marketingowe i handlowe                                                            |        |
| Please refer to the full <b>Zgoda na informacje marketingowe i handlowe</b> if you would lii<br>O Wyrażam zgodę na Zgoda na informacje marketingowe i handlowe | ke to  |
| O Nie, dziękuję, odrzucam Zgodana informacje marketingowe i handlowe                                                                                           |        |
| W tym formularzu są pola w magane oznaczone 🕒                                                                                                    |        |
| Dalej                                                                                                    |        |
|                                                                                                    |        |